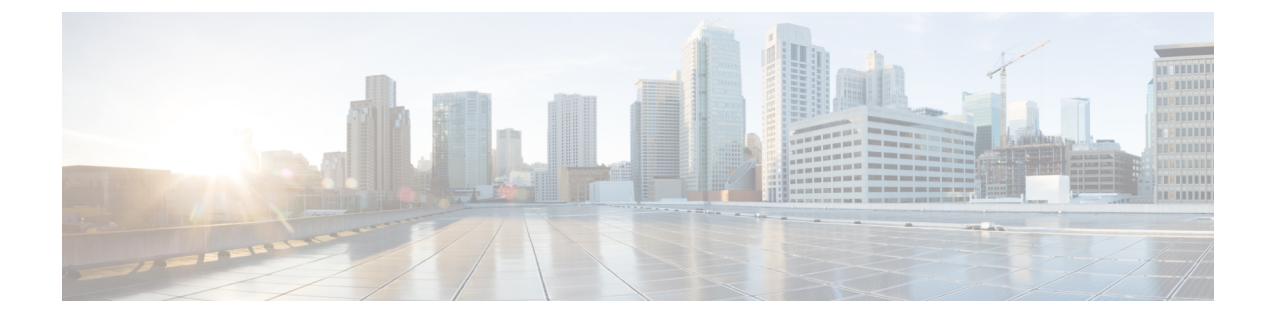

# **SWIM Closed Loop Automation**

- About SWIM Closed Loop Automation, on page 1
- SWIM Closed Loop Automation Requirements, on page 2
- SWIM Closed Loop Automation Workflow, on page 2

### **About SWIM Closed Loop Automation**

This release supports closed loop automation for software image management (SWIM) between Cisco DNA Center and ServiceNow. Closed-loop automation consists of a user configuring the provisioning of software device images in Cisco DNA Center. This configuration information is then communicated directly from Cisco DNA Center to ServiceNow as an immediate or scheduled change request. The ServiceNow administrator reviews the change request and either approves or rejects it in ServiceNow. The change request acceptance or rejection is then communicated back to Cisco DNA Center.

After receipt of an approved change request from ServiceNow, Cisco DNA Center performs the software update at that time (immediately) or at its scheduled future time.

After Cisco DNA Center successfully performs the software update, a notification (task completed) is sent back to ServiceNow. If the software update fails, then this is also communicated back to ServiceNow (task fail), so that the user can then manually perform the software update in Cisco DNA Center.

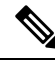

Note

If the SWIM provisioning is stopped by the user in Cisco DNA Center during this process, a task termination notification is sent to ServiceNow.

Ensure that the Cisco DNA app (version 2.2.0) is installed within the ServiceNow instance and perform the following procedures to enable SWIM closed loop automation between Cisco DNA Center and ServiceNow:

- 1. Review the requirements to ensure that the prerequisites for this feature have been met. See SWIM Closed Loop Automation Requirements, on page 2.
- 2. Review the SWIM closed loop automation workflow to ensure that the required Cisco DNA Center admin and ServiceNow admin tasks are performed for this feature. See SWIM Closed Loop Automation Workflow, on page 2.

# **SWIM Closed Loop Automation Requirements**

The following table lists the requirements for SWIM closed loop automation.

#### Table 1: SWIM Closed Loop Automation Requirements

| Software Product, App, or Procedure             | Requirement                                                                                                    |
|-------------------------------------------------|----------------------------------------------------------------------------------------------------|
| Cisco DNA Center                                | The latest Cisco DNA Center release.                                                                                                    |
| Service Now                                     | Any compatible version of ServiceNow mentioned on the ServiceNow Store website.                                                                                                    |
|                                                 | Click the following link to access the ServiceNow Store website:                                                                                                    |
|                                                 | https://store.servicenow.com/sn_appstore_store.do#!/store/application/<br>03eb0f4ddbf6ba00f27978b5ae96197b/2.2.0                                                                                                    |
| Cisco DNA Center app                            | Cisco DNA app (version 2.2.0)                                                                                                    |
|                                                 | This app is available through the ServiceNow website located at:                                                                                                    |
|                                                 | https://store.servicenow.com/sn_appstore_store.do#!/store/application/<br>03eb0f4ddbf6ba00f27978b5ae96197b/2.2.0                                                                                                    |
|                                                 | The Cisco DNA app must be installed in your ServiceNow instance by a ServiceNow administrator. The Cisco DNA app versions 2.1.1 and 2.0.1 are compatible with the Tokyo and Utah releases of ServiceNow. If you want to use the Vancouver release of ServiceNow, you must first upgrade the Cisco DNA app to the latest version, 2.2.0. |
| Cisco DNA Center-to-ServiceNow ITSM integration | See Cisco DNA Center Integration with ServiceNow Using the Cisco DNA App.                                                                                                    |

## **SWIM Closed Loop Automation Workflow**

The following table describes the SWIM closed loop automation workflow between Cisco DNA Center and ServiceNow.

#### Table 2: SWIM Closed Loop Automation Workflow

| Step   | Description                | 1                                                                                                    |
|--------|----------------------------|----------------------------------------------------------------------------------------------------|
| Step 1 | The Cisco I<br>in the netw | DNA Center admin configures the Image Repository to prepare for the provisioning of devices ork.                                                                                                    |
|        | Note                       | See the Manage Software Images chapter in the <i>Cisco DNA Center User Guide</i> for information about setting up the Image Repository, as well as to review the software image provisioning process. |

| <ul> <li>Step 2</li> <li>The Cisco DNA Center admin distributes the software image to a device or devices at the p or schedules this activity for a later time.</li> <li>Note Before this step is done, ensure that the Cisco DNA Center Automation event (ServiceNow) bundle is configured and activated.</li> <li>From the Cisco DNA Center home page, the admin clicks Provision.</li> <li>From the Focus drop-down list, the admin chooses Software Images and selects the or the image to upgrade.</li> <li>From the Actions drop-down list, the admin chooses Software Images &gt; Update Image to following:</li> <li>Distribute: Clicks Now to start the distribution immediately or clicks Later to sch distribution at a specific time.</li> <li>Clicks Next.</li> <li>Activate: Clicks Now to start the activation immediately or clicks Later to sched activation at a specific time.</li> <li>Confirm: Clicks Confirm to confirm the update.</li> <li>Figure 1: Cisco DNA Assume Provision</li> </ul>                                                                                                    | Step   | Description                                    |                                                                                                    |             |                   |                               |                 |                           |                   |                |                |                     |  |  |  |
|----------------------------------------------------------------------------------------------------|--------|------------------------------------------------|----------------------------------------------------------------------------------------------------|-------------|-------------------|-------------------------------|-----------------|---------------------------|-------------------|----------------|----------------|---------------------|--|--|--|
| <ul> <li>Note Before this step is done, ensure that the Cisco DNA Center Automation event (ServiceNow) bundle is configured and activated.</li> <li>From the Cisco DNA Center home page, the admin clicks Provision.</li> <li>From the Focus drop-down list, the admin chooses Software Images and selects the of the image to upgrade.</li> <li>From the Actions drop-down list, the admin chooses Software Images &gt; Update Image to following:</li> <li>Distribute: Clicks Now to start the distribution immediately or clicks Later to see distribution at a specific time.</li> <li>Clicks Next.</li> <li>Activate: Clicks Now to start the activation immediately or clicks Later to sched activation at a specific time.</li> <li>Confirm: Clicks Confirm to confirm the update.</li> </ul> Figure 1: Cisca DNA Surance Provision The Service Wave The Service The Service The         | Step 2 | The Cisco DNA Cente<br>or schedules this activ | The Cisco DNA Center admin distributes the software image to a device or devices at the present time or schedules this activity for a later time.         |             |                   |                               |                 |                           |                   |                |                |                     |  |  |  |
| <ul> <li>From the Cisco DNA Center home page, the admin clicks Provision.</li> <li>From the Focus drop-down list, the admin chooses Software Images and selects the or the image to upgrade.</li> <li>From the Actions drop-down list, the admin chooses Software Images &gt; Update Images in the following:         <ul> <li>Distribute: Clicks Now to start the distribution immediately or clicks Later to see distribution at a specific time.</li> <li>Clicks Next.</li> <li>Activate: Clicks Now to start the activation immediately or clicks Later to sched activation at a specific time.</li> <li>Confirm: Clicks Confirm to confirm the update.</li> </ul> </li> <li>Figure 1: Cisco DNA Assurance Provision         <ul> <li>Image: Software Images in the Clicks Under the state of the state in the state of the state in the state of the state in the state of the state in the state of the state in the state of the state in the state in the stat</li></ul></li></ul>                                   |        | Note Before thi<br>(Service)                   | <b>Note</b> Before this step is done, ensure that the <b>Cisco DNA Center Automation events for ITSM</b> (ServiceNow) bundle is configured and activated. |             |                   |                               |                 |                           |                   |                |                |                     |  |  |  |
| <ul> <li>From the Focus drop-down list, the admin chooses Software Images and selects the orthe image to upgrade.</li> <li>From the Actions drop-down list, the admin chooses Software Images &gt; Update Images in the following:         <ul> <li>Distribute: Clicks Now to start the distribution immediately or clicks Later to see distribution at a specific time.</li> <li>Clicks Next.</li> <li>Activate: Clicks Now to start the activation immediately or clicks Later to sched activation at a specific time.</li> <li>Confirm: Clicks Confirm to confirm the update.</li> </ul> </li> <li>Figure 1: Cisco DNA Assurance Provision     <ul> <li>Gene DNA Confirm To Confirm the update.</li> </ul> </li> </ul>                                                                                                    |        | • From the Cisco D                             | • From the Cisco DNA Center home page, the admin clicks <b>Provision</b> .                                                                                |             |                   |                               |                 |                           |                   |                |                |                     |  |  |  |
| <ul> <li>From the Actions drop-down list, the admin chooses Software Images &gt; Update Image is the following:</li> <li>Distribute: Clicks Now to start the distribution immediately or clicks Later to see distribution at a specific time.</li> <li>Clicks Next.</li> <li>Activate: Clicks Now to start the activation immediately or clicks Later to sched activation at a specific time.</li> <li>Confirm: Clicks Confirm to confirm the update.</li> </ul> Figure 1: Cisco DNA Assurance Provision <ul> <li>Clicks Next</li> <li>Confirm: Clicks Confirm to confirm the update.</li> </ul> Figure 1: Cisco DNA Assurance Provision <ul> <li>Confirm: Clicks Confirm to confirm the update.</li> </ul> Figure 1: Cisco DNA Assurance Provision     Output: The Clicks Next on the activation immediately or clicks Later to sched activation at a specific time. Confirm: Clicks Confirm to confirm the update.     Figure 1: Cisco DNA Assurance Provision <ul> <li>Confirm: Clicks Confirm to confirm the update.</li> <li>Confirm: Clicks Confirm to confirm the update.</li> <li>Confirm: Clicks Confirm to confirm the update.</li> </ul>                                                                                                    |        | • From the <b>Focus</b> of the image to upgr   | • From the <b>Focus</b> drop-down list, the admin chooses <b>Software Images</b> and selects the device with the image to upgrade.                        |             |                   |                               |                 |                           |                   |                |                |                     |  |  |  |
| <ul> <li>Distribute: Clicks Now to start the distribution immediately or clicks Later to sched distribution at a specific time.</li> <li>Clicks Next.</li> <li>Activate: Clicks Now to start the activation immediately or clicks Later to sched activation at a specific time.</li> <li>Confirm: Clicks Confirm to confirm the update.</li> </ul> Figure 1: Cisco DNA Assurance Provision           Image: Click Confirm: Clicks Confirm to confirm the update.                                                                                                    |        | • From the <b>Actions</b> the following:       | • From the <b>Actions</b> drop-down list, the admin chooses <b>Software Images</b> > <b>Update Image</b> and does the following:                          |             |                   |                               |                 |                           |                   |                |                |                     |  |  |  |
| <ul> <li>Clicks Next.</li> <li>Activate: Clicks Now to start the activation immediately or clicks Later to sched activation at a specific time.</li> <li>Confirm: Clicks Confirm to confirm the update.</li> </ul> Figure 1: Cisco DNA Assurance Provision <ul> <li>Clear To Proton - Dooles - Normal</li> <li>Confirm: Clicks Confirm to confirm the update.</li> </ul> Figure 1: Cisco DNA Assurance Provision <ul> <li>Clear To Proton - Dooles - Normal</li> <li>Confirm: Clicks Confirm to confirm the update.</li> <li>Clear To Proton - Dooles - Normal</li> <li>Clear To Proton - Dooles - Normal</li> <li>Clear To Proton - Dooles - Normal</li> <li>Clear To Proton - Dooles - Normal</li> <li>Clear To Proton - Dooles - Normal</li> <li>Clear To Proton - Dooles - Normal</li> <li>Clear To Proton - Dooles - Normal</li> <li>Clear To Proton - Dooles - Normal</li> <li>Clear To Proton - Dooles - Normal</li> <li>Clear To Proton - Dooles - Normal</li> <li>Clear To Proton - Dooles - Normal</li> <li>Clear To Proton - Doole - Clear - Doole - Clear - Doole - C</li></ul>                                                                                                    |        | • <b>Distribute</b> : distribution a           | • <b>Distribute</b> : Clicks <b>Now</b> to start the distribution immediately or clicks <b>Later</b> to schedule the distribution at a specific time.     |             |                   |                               |                 |                           |                   |                |                |                     |  |  |  |
| <ul> <li>Activate: Clicks Now to start the activation immediately or clicks Later to sched activation at a specific time.</li> <li>Confirm: Clicks Confirm to confirm the update.</li> </ul> Figure 1: Cisco DNA Assurance Provision           Claco DNA Center         Provisor-Devices -Invertory             Provisor-Devices -Invertory             Provisor-Devices -Invertory <td></td> <td>• Clicks Next.</td> <td colspan="13">• Clicks Next.</td>                                                                                                    |        | • Clicks Next.                                 | • Clicks Next.                                                                                                    |             |                   |                               |                 |                           |                   |                |                |                     |  |  |  |
| activation at a specific time.         • Confirm: Clicks Confirm to confirm the update.         Figure 1: Cisco DNA Assurance Provision         • Cisco DNA Cassurance Provision         • Cisco DNA Cassurance Provision    <                                                                                                    |        | • Activate: Cl                                 | • Activate: Clicks Now to start the activation immediately or clicks Later to schedule the                                                                |             |                   |                               |                 |                           |                   |                |                |                     |  |  |  |
| • Confirm: Clicks Confirm to confirm the update. Figure 1: Cisco DVA Assurance Provision          • Cisco DVA Assurance Provision         • Cisco DVA Cisco         • Cisco DVA Cisco                                                                                                    |        | activation at                                  | activation at a specific time.                                                                                                    |             |                   |                               |                 |                           |                   |                |                |                     |  |  |  |
| Figure 1: Cisco DMA Assurance Provision                                                                                                    |        | • Confirm: Cl                                  | • <b>Confirm</b> : Clicks <b>Confirm</b> to confirm the update.                                                                                           |             |                   |                               |                 |                           |                   |                |                |                     |  |  |  |
| Image: Propriority Propriority Propri Propriority Propriority Propriority Propriori |        | Figure 1: Cisco DNA A                          | Figure 1: Cisco DNA Assurance Provision                                                                                                    |             |                   |                               |                 |                           |                   |                |                |                     |  |  |  |
| Importance       Importance       Importance <th></th> <th></th> <th></th> <th></th> <th>Prov</th> <th>ision . Device</th> <th>s . Inventory</th> <th></th> <th></th> <th></th> <th></th> <th>004</th>                                                                                                    |        |                                                |                                                                                                    |             | Prov              | ision . Device                | s . Inventory   |                           |                   |                |                | 004                 |  |  |  |
| Internet       Pactor       Pactor                                                                                                    |        | Inventory Plug and Play                        |                                                                                                    |             | 1100              | 101011 - Device               | .s · inventory  |                           |                   |                |                | ~ ~ ~               |  |  |  |
| Image: State       Image: State       Image: State <td< td=""><td></td><td>=0 Find Hierarchy</td><td>DEVICES (1394)</td><td></td><td></td><td></td><td></td><td>Global</td><td></td><td></td><td></td><td>= **</td></td<>                                                                                                    |        | =0 Find Hierarchy                              | DEVICES (1394)                                                                                                    |             |                   |                               |                 | Global                    |                   |                |                | = **                |  |  |  |
| • Unstagend Devices (1385)<br>• endi           • Mad Device Names         • Pades         • Device Names         • Pades         • Device Names         • Pades         • Device Names         • Pades         • Device Names         • Pades         • Device Names         • Pades         • Device Names         • Pades         • Device Names         • Pades         • Device Names         • Device Names         • Dev                                      |        | <ul> <li></li></ul>                            | Focus: Inventory ~                                                                                                    |             |                   |                               |                 |                           |                   |                |                |                     |  |  |  |
| • Prodes Name -         • Prodes Name -         • ProdesName -         • ProdesName -         • ProdesNam -             |        | <ul> <li>Unassigned Devices (1385)</li> </ul>  | Filter Add Device                                                                                                    | Tag Device  | Actions V ①       | Take a Tour                   |                 |                           |                   | Last up        | dated: 3:10 PM | Export C Refres     |  |  |  |
| > @ Canada                                                                                                    |        | & area6                                        | Device Name A                                                                                                    | IP Address  | Device Family     | Reachability                  | Health Score    | Site                      | MAC Address       | Device Role    | Image Version  | Uptime :            |  |  |  |
| Image: Product 1782.026 €       17.51.44.2       United AP       Image: Product 1726.16.0 €       Access       8.8         Image: Product 1782.026 €       17.51.47.3       United AP       Image: Product 1726.16.0 €       Access       8.8         Image: Product 1782.026 €       17.51.47.3       United AP       Image: Product 1726.16.0 €       Access       8.8         Image: Product 1782.026 €       17.51.47.3       United AP       Image: Product 1726.16.0 €       Access       8.8         Image: Product 1782.026 €       20.3.0.21       United AP       Image: Product 1730.000.0 €       Access       8.8         Image: Product 1782.026 €       20.3.0.21       United AP       Image: Product 1730.000.0 €       Access       8.8         Image: Product 1782.000 €       Access       20.3.0.21       United AP       Product 178.000.0 €       Access       8.8         Image: Product 1782.000 €       Access       20.3.0.21       United AP       Product 178.000.0 €       Access       8.8         Image: Product 1782.000 €       Access       10       Assign       0x0131.000.0 €       Access       8.8         Image: Product 1782.000 €       20.3.0.21       United AP       Product 4P       Product 4P       0.8       0x0131.000.0 €       Access       8.8                                                                                                    |        | > de Canada<br>> & United States               | (config)# ⊜                                                                                                    | 41.1.1.50   | Switches and Hubs | Reachable                     | 10              | /Vancouver/Britannia Rink |                   | Ø DISTRIBUTION | 4 15.0(1)SY4   | 289 days 20 hrs 3   |  |  |  |
| <ul> <li>■ PF1808.581:714 ()</li> <li>173.47.3</li> <li>United AP</li> <li>○ Rectade</li> <li>10</li> <li>Asign</li> <li>188.552:714 ()</li> <li>Asign</li> <li>188.552:714 ()</li> <li>Asign</li> <li>0013100020</li> <li>ACCES</li> <li>APT-1404-35-10</li> <li>20.3.021</li> <li>United AP</li> <li>○ Rectade</li> <li>10</li> <li>Asign</li> <li>0013100020</li> <li>ACCES</li> <li>APT-1404-35-20</li> <li>20.3.021</li> <li>United AP</li> <li>○ Rectade</li> <li>10</li> <li>Asign</li> <li>0013100040</li> <li>ACCES</li> <li>APT-1404-35-30</li> <li>20.3.021</li> <li>United AP</li> <li>○ Restade</li> <li>10</li> <li>Asign</li> <li>0013100040</li> <li>ACCES</li> <li>APT-1404-35-50</li> <li>20.3.021</li> <li>United AP</li> <li>○ Restade</li> <li>10</li> <li>Asign</li> <li>0013100040</li> <li>ACCES</li> <li>A AF1404-35-50</li> <li>20.3.021</li> <li>United AP</li> <li>○ Restade</li> <li>10</li> <li>Asign</li> <li>0013100000</li> <li>ACCES</li> <li>Asign</li> <li>0013100000</li> <li>AccES</li> <li>Asign</li> <li>0013100000</li> <li>AccES</li> <li>Asign</li> <li>0013100000</li> <li>AccES</li> <li>Asign</li> <li>00013100000</li> <li>AccES</li> <li>Asign</li> <li>000131000000</li> <li>AccES</li></ul>                                                                                                    |        |                                                | AP70B3.1738.2DEE ⊖                                                                                                    | 17.51.44.24 | Unified AP        | Reachable                     | 6               | Assign                    | 70:b3:17:3e:18:60 | Ø ACCESS       | 8.8.120.0      | 85 days 03 hrs 43   |  |  |  |
| <ul> <li></li></ul>                                                                                                    |        |                                                | AP188b.9db1.27b4                                                                                                    | 17.51.47.33 | Unified AP        | Reachable                     | 10              | Assign                    | 18:8b:9d:c7:1f:a0 | Ø ACCESS       | 8.8.120.0      | 85 days 02 hrs 53   |  |  |  |
| Image: Printed:35:3       203.022       United AP       Image: 0001310004.0       ACCESS       8.5         Image: Printed:35:3       203.023       United AP       Image: 0001310004.0       ACCESS       8.5         Image: Printed:35:3       203.023       United AP       Image: 0001310004.0       ACCESS       8.5         Image: Printed:35:4       203.024       United AP       Image: 0001310004.0       ACCESS       8.5         Image: Printed:35:5       203.025       United AP       Image: 0001310006.0       ACCESS       8.5         Image: Printed:35:5       203.025       United AP       Image: 0001310006.0       ACCESS       8.5         Image: Printed:35:6       203.025       United AP       Image: 0001310006.0       ACCESS       8.5         Image: Printed:35:7       203.025       United AP       Image: 0001310006.0       ACCESS       8.5         Image: Printed:35:8       203.025       United AP       Image: 0001310006.0       ACCESS       8.5         Image: Printed:35:9       203.025       United AP       Image: 0001310006.0       ACCESS       8.5         Image: Printed: State       Stock Mark       Image: 0001310006.0       ACCESS       8.5         Image: Printed: State       Stock Mark       Image: 0001310                                                                                                    |        |                                                | □ □ AP-T-HQ4-35-1 ⊖                                                                                                    | 20.3.0.21   | Unified AP        | Reachable                     | 10              | Assign                    | 00:01:31:00:02:00 | Ø ACCESS       | 8.5.97.181     | 96 days 01 hrs 04   |  |  |  |
| Image: Internet Arbors       0.0.0.03       United AP       Image: Image: Ima                            |        |                                                | □ □ AP-T-HQ4-35-2 ⊙                                                                                                    | 20.3.0.22   | Unified AP        | Reachable                     | 10              | Assign                    | 00:01:31:00:03:00 | 2 ACCESS       | 8.5.97.181     | 96 days 01 hrs 04   |  |  |  |
| Image: Printed:45-5       203.024       United AP       Image: 00013100050       ACCESS       8.5         Image: Printed:45-5       203.025       United AP       Image: 00013100050       ACCESS       8.5         Image: Printed:45-5       203.025       United AP       Image: 00013100050       ACCESS       8.5         Image: Printed:45-5       203.025       United AP       Image: 00013100050       ACCESS       8.5         Image: Printed:45-5       203.025       United AP       Image: 00013100050       ACCESS       8.5         Image: Printed:45-5       203.025       United AP       Image: 00013100050       ACCESS       8.5         Image: Printed:45-5       203.025       United AP       Image: 00013100050       ACCESS       8.5         Image: Printed:45-5       203.025       United AP       Image: 00013100050       ACCESS       8.5         Image: Printed: 55-9       203.025       United AP       Image: 00013100050       ACCESS       8.5         Image: Printed: 55-9       203.025       United AP       Image: 00013100050       ACCESS       8.5         Image: Printed: 55-9       203.025       United AP       Image: 00013100050       ACCESS       8.5         Image: Printick: Store       Store Marg: 25 of 1.34                                                                                                    |        |                                                | □ □ AP-T-HQ4-35-3 ⊙                                                                                                    | 20.3.0.23   | Unified AP        | Reachable                     | 10              | Assign                    | 00:01:31:00:04:00 | Ø ACCESS       | 8.5.97.181     | 96 days 01 hrs 04   |  |  |  |
| Image: Index data in the index data in the index data in the index data in the index data in the index data in the index data in the index data in the index data in the index data in the index data in the index data in the index data index data in the index data index data in  |        |                                                | □                                                                                                    | 20.3.0.24   | Unified AP        | Reachable                     | 10              | Assign                    | 00:01:31:00:05:00 | / ADCESS       | 8.5.97.181     | 96 days 01 hrs 04   |  |  |  |
| Access     Showing 25 of 1,334     Show More  Note     See the Manage Software Images chapter in the Circo DNIA Contar II.acr                                                                                                    |        |                                                | □                                                                                                    | 20.3.0.25   | Unified AP        | Reachable                     | 10              | Assign                    | 00:01:31:00:06:00 | Ø ADCESS       | 8.5.97.181     | 96 days 01 hrs 04   |  |  |  |
| Access     See the Manage Software Images chapter in the Circo DNA Conter User                                                                                                    |        |                                                | □ □ AP-T-HQ4-35-6 ⊙                                                                                                    | 20.3.0.26   | Unified AP        | Reachable                     | 10              | Assign                    | 00:01:31:00:07:00 | Ø ACCESS       | 8.5.97.181     | 96 days 01 hrs 04   |  |  |  |
| Note See the Manage Software Images chapter in the Cisco DNA Conter User                                                                                                    |        |                                                | AP-T-HQ4-35-7 @                                                                                                    | 20.3.0.27   | Unified AP        | Reachable                     | 10              | Assign                    | 00:01:31:00:08:00 | Ø ADGESS       | 8.5.97.181     | 96 days 01 hrs 04   |  |  |  |
| Note See the Manage Software Images chapter in the Cisco DNA Conter User (                                                                                                    |        |                                                | □ □ AP-1-HQ4-35-8 ⊖                                                                                                    | 20.3.0.28   | Unified AP        | Reachable                     | 10              | Assign                    | 00:01:31:00:09:00 | Ø ACCESS       | 8.5.97.181     | 96 days 01 hrs 04   |  |  |  |
| Show 25 entries Showing 25 of 1,394 Show More                                                                                                    |        |                                                | AP-1-HQ4-35-9 ©                                                                                                    | 20.3.0.29   | Unified AP        | <ul> <li>Reachable</li> </ul> | 10              | Assign                    | 00:01:31:00:0a:00 | 2 AUGESS       | 8.5.97.181     | 96 days 01 hrs 04 🗸 |  |  |  |
| Note See the Manage Software Images chapter in the Cisco DNA Center User (                                                                                                    |        |                                                | Show 25 $\smile$ entries                                                                                                    |             |                   |                               | Showing 25 of 1 | 394 Show More             |                   |                |                |                     |  |  |  |
| Note See the Manage Software Images chanter in the Cisco DNA Center User (                                                                                                    |        |                                                |                                                                                                    |             |                   |                               |                 |                           |                   |                |                |                     |  |  |  |
| note See the Manage Software inlages chapter in the Cisco DIVA Center User C                                                                                                    |        | Note See t                                     | he Manage Sof                                                                                                    | tware       | Images            | s chapt                       | er in tl        | ne Cisco Di               | NA Cent           | ter Use        | r Guia         | e for               |  |  |  |
| detailed information about this step.                                                                                                    |        | detai                                          | led information                                                                                                    | abou        | t this st         | ep.                           |                 |                           |                   |                |                |                     |  |  |  |
| ······································                                                                                                    |        |                                                |                                                                                                    |             |                   | 1                             |                 |                           |                   |                |                |                     |  |  |  |

| Step   | Description                                                                                                    |          |            |                |                                                                   |          |          |                      |                    |                         |                     |  |
|--------|----------------------------------------------------------------------------------------------------|----------|------------|----------------|-------------------------------------------------------------------|----------|----------|----------------------|--------------------|-------------------------|---------------------|--|
| Step 3 | After a software image distribution is created in Cisco DNA Center (software image update to be activated immediately or later), a SWIM event is created and communicated directly to the ServiceNow ITSM as a change request ticket. This is done through the use of APIs from the Cisco DNA app. The change request ticket status is new.<br>The SWIM event appears in the ServiceNow GUI in the ServiceNow <b>Change Requests</b> table.<br><i>Figure 2: ServiceNow Change Requests</i> |          |            |                |                                                                   |          |          |                      |                    |                         |                     |  |
|        | Servicence. Service Management                                                                                                    |          |            |                |                                                                   |          |          |                      | ۹                  | Cisco Employee 1001 ; 👻 | 오 다 ? @             |  |
|        | Filter navigator                                                                                                    | ≡ c      | nange Re   | equests New Se | earch Updated 💌 Şearch                                            |          |          |                      | ~                  | 44 4 1                  | to 20 of 224 🕨 🕨    |  |
|        | E ★ 🕓                                                                                                    | ₹ /<br>© | u<br>Q     |                | Short description Search                                          | = Type   | ≡ State  | ■ Planned start date | E Planned end date | ■ Assigned to<br>Search | ≡ Updated ▼         |  |
|        | 🗮 Change-All                                                                                                    |          | <u>(</u> ) | CHG0030654     | Network Device Interface Connectivity                             | Standard | New      | (empty)              | (empty)            | (empty)                 | 2019-10-22 13:19:52 |  |
|        |                                                                                                    |          | <b>(i)</b> | CHG0030652     | Device Image Outdated                                             | Standard | New      | (empty)              | (empty)            | (empty)                 | 2019-10-22 13:03:48 |  |
|        |                                                                                                    |          | <b>(</b> ) | CHG0030653     | Device Image Outdated                                             | Standard | New      | (empty)              | (empty)            | (empty)                 | 2019-10-22 13:03:48 |  |
|        |                                                                                                    |          | <b>(i)</b> | CHG0030651     | Device Image Outdated                                             | Standard | New      | (empty)              | (empty)            | (empty)                 | 2019-10-22 13:03:47 |  |
|        |                                                                                                    |          | (i)        | CHG0030650     | Network Device Interface Connectivity<br>- OSPF Adjacency Failure | Standard | New      | (empty)              | (empty)            | (empty)                 | 2019-10-22 09:43:46 |  |
|        |                                                                                                    |          | (i)        | CHG0030649     | Network Device Interface Connectivity<br>- OSPF Adjacency Failure | Standard | New      | (empty)              | (empty)            | (empty)                 | 2019-10-22 08:57:10 |  |
|        |                                                                                                    |          | (i)        | CHG0030648     | Device Image Outdated                                             | Standard | New      | (empty)              | (empty)            | (empty)                 | 2019-10-22 08:42:17 |  |
|        |                                                                                                    |          | (j)        | CHG0030647     | Device Image Outdated                                             | Standard | New      | (empty)              | (empty)            | (empty)                 | 2019-10-22 08:42:16 |  |
|        |                                                                                                    |          | <b>()</b>  | CHG0030646     | Device Image Outdated                                             | Standard | New      | (empty)              | (empty)            | (empty)                 | 2019-10-22 08:42:13 |  |
|        |                                                                                                    |          | <b>(</b> ) | CHG0030645     | SWIM Upgrade Request Creation<br>Image Activation                 | Standard | Closed   | 2019-10-21 23:47:00  | (empty)            | (empty)                 | 2019-10-21 23:52:50 |  |
|        |                                                                                                    |          | (j)        | CHG0030644     | SWIM Upgrade Request Creation<br>Image Activation                 | Standard | Canceled | 2019-10-22 00:13:00  | (empty)            | (empty)                 | 2019-10-21 23:44:18 |  |
|        |                                                                                                    |          | ()         | CHG0030643     | Network Device Interface Connectivity<br>- OSPF Adjacency Failure | Standard | New      | (empty)              | (empty)            | (empty)                 | 2019-10-21 23:14:40 |  |
|        |                                                                                                    |          | (i)        | CHG0030641     | Device Image Outdated                                             | Standard | New      | (empty)              | (empty)            | (empty)                 | 2019-10-21 22:58:26 |  |
|        | 0 /                                                                                                    |          | <b>(i)</b> | CHG0030642     | Device Image Outdated                                             | Standard | New      | (empty)              | (empty)            | (empty)                 | 2019-10-21 22:58:26 |  |

| Step   | Description                                                                                                    |                                                                                                    |                                                                                                    |                                                                                       |                                                                                                    |                                                                                              |                                        |  |  |  |  |  |  |
|--------|----------------------------------------------------------------------------------------------------|----------------------------------------------------------------------------------------------------|----------------------------------------------------------------------------------------------------|---------------------------------------------------------------------------------------|----------------------------------------------------------------------------------------------------|----------------------------------------------------------------------------------------------|----------------------------------------|--|--|--|--|--|--|
| Step 4 | In the <b>Change R</b><br>open and review<br>request. For exan<br>Management' for<br>request with info                                                                                                    | In the <b>Change Requests</b> table, the ServiceNow admin clicks the change request number (identifier) to open and review its status and data. In the ServiceNow GUI, the ServiceNow admin can edit the change request. For example, the admin can change the <b>State</b> from 'New' to 'Scheduled' and enter 'Change Management' for the <b>Assignment group</b> . The ServiceNow admin can also identify the SWIM change request with information in the <b>Short Description</b> field. |                                                                                                    |                                                                                       |                                                                                                    |                                                                                              |                                        |  |  |  |  |  |  |
|        | Figure 3: Change Req                                                                                                    | Figure 3: Change Request                                                                                                    |                                                                                                    |                                                                                       |                                                                                                    |                                                                                              |                                        |  |  |  |  |  |  |
|        | servicenow Service Management                                                                                                    |                                                                                                    |                                                                                                    |                                                                                       |                                                                                                    | cis                                                                                          | co Employee 1001 - 오다 ? @ ல            |  |  |  |  |  |  |
|        | Filter navigator                                                                                                    | < ≡ Incident<br>INC0011945                                                                                                    |                                                                                                    |                                                                                       | / √ ≑ …                                                                                                    | Follow - Update Create C                                                                     | isco DNA Change Request Resolve Delete |  |  |  |  |  |  |
|        | Image: Second second secon | Number<br>* Caller<br>Category<br>Subcategory<br>Business service<br>Configuration item<br>* Short description<br>Description<br>Notes<br>Related Records<br>Closure Inform<br>Wack hist<br>Work notes                                                                                                    | NC2011945<br>Cisco Employee 1001<br>Inquiry / Help<br>- None<br>Device name: "CSR_REG_4 cisco of<br>atton Cisco DMA<br>& 2<br>Work notes | Q     PS     O       V     V       Q     A       O     A       D     A   Related Sear | Contact type<br>State<br>Import<br>Urgencry<br>Assignment group<br>Assignment group<br>Assignment type<br>(hereing with neighbor '1.1.1' failed due to / | - None -     In Progress     4     4     5     - Planning     utoremous System (AS) Number m |                                        |  |  |  |  |  |  |
| Step 5 | The ServiceNow<br>synchronized fro<br>Figure 4: Cisco DNA<br>Servicencw Servic Management                                                                                                    | admin now clic<br>m Cisco DNA (<br><b>Tab</b>                                                                                                    | cks the <b>Cisc</b><br>Center to Se                                                                                                    | <b>DNA</b> tab in the rviceNow can be                                                 | e change reque<br>e viewed in thi<br>● ↓ = ∞                                                                                                    | est. Important<br>s tab.                                                                     | additional data                        |  |  |  |  |  |  |
|        | Itoms     ●       Itoms     ●       Itoms     ●       Itoms     ●       Problems     ∧II       Import Sets     ●                                                                                                    | Number<br># Caller<br>Category<br>Subcategory<br>Business service<br>Configuration Item                                                                                                    | HC0011945<br>Cisco Employea1001<br>Inquiry/Help<br>- None -                                                                              |                                                                                       | Contact type<br>State<br>Impact<br>Urgency<br>Assignment group<br>Assigned to                                                                            | -None -<br>In Progress<br>4<br>4<br>5 - Planning                                             | · · · · · · · · · · · · · · · · · · ·  |  |  |  |  |  |  |
|        | Change-All                                                                                                    | K Short description     Description     Notes Related Records Closure Inform     Chorn NA Methods (Isseef                                                                                                    | Device name: CSR_REG_4.clsco.co                                                                                                    | n' at site 'Global/filangalore/Electronic city' - BCP p                               | h Results >                                                                                                    | itonomous System (AS) Number m                                                               | 0                                      |  |  |  |  |  |  |

| Step   | Description                                                                                                    |                                                                                                    |                                                                                                    |                                   |  |  |  |  |  |  |
|--------|----------------------------------------------------------------------------------------------------|----------------------------------------------------------------------------------------------------|----------------------------------------------------------------------------------------------------|-----------------------------------|--|--|--|--|--|--|
| Step 6 | The ServiceNow adm                                                                                                    | in now eithe                                                                                                    | er approves or rejects the change request ticket in the Servic                                                                                                    | eNow GUI.                         |  |  |  |  |  |  |
|        | In the <b>Cisco DNA</b> tab, to approve the reques                                                                                                    | In the <b>Cisco DNA</b> tab, the ServiceNow admin clicks the <b>Approval Status</b> field and clicks either <b>Approved</b> to approve the request or <b>Rejected</b> to reject the request.                                                                                                    |                                                                                                    |                                   |  |  |  |  |  |  |
|        | Note Before the approval                                                                                                    | <b>Note</b> Before the change request is executed, it must be approved in ServiceNow. Only after an approval in ServiceNow will the change request be executed in Cisco DNA Center.                                                                                                    |                                                                                                    |                                   |  |  |  |  |  |  |
|        | Figure 5: Cisco DNA Appro                                                                                                    | oval Status Field                                                                                                    | d                                                                                                    |                                   |  |  |  |  |  |  |
|        | (7 Filter navigator                                                                                                    | Change Request<br>CHG0030377                                                                                                    | ● 小 芑 ooo Follow +                                                                                                    | Review Update Delete              |  |  |  |  |  |  |
|        | Plann                                                                                                    | ing Schedule Conflicts Not                                                                                                    | es Closure Information Cisco DNA                                                                                                    |                                   |  |  |  |  |  |  |
|        | Salf Canutra                                                                                                    | Cisco DNA Network UserId                                                                                                    |                                                                                                    |                                   |  |  |  |  |  |  |
|        | And the second second s | Cisco 360 View                                                                                                    |                                                                                                    | 8                                 |  |  |  |  |  |  |
|        | Homesege<br>Business Applications<br>Dashboards<br>Service Catalog<br>Roowindge<br>Help ther Help Deak<br>Visual Task Boards                                                                                                    | Cisco DNA Network Details                                                                                                    | Image Details:<br>a) Busining Image<br>Name: ex:1000-universali8.0.16.06.04.59A.bin<br>Uudi: 4b32xf-6.bd64-868-42864.050057c<br>Variani: 16.44<br>Size In Bytes: 44892201<br>b) Golden Image: 1489201<br>b) Golden Image: 1481209<br>Name: CS10209/16.03.06<br>Uudi: undified<br>Version: 16.02.06<br>Size In Bytes: undefined |                                   |  |  |  |  |  |  |
|        | Connect Chat                                                                                                    | Cisco DNA Event Domain                                                                                                    |                                                                                                    |                                   |  |  |  |  |  |  |
|        | Incidents                                                                                                    | Cisco DNA Event Details and<br>Supposed Actions                                                                                                    | Event Details<br>Device Linerade Status: OLITOATED                                                                                                    |                                   |  |  |  |  |  |  |
|        | Watched Incidents                                                                                                    |                                                                                                    | Suggested Actions                                                                                                    |                                   |  |  |  |  |  |  |
|        | My Requests                                                                                                    |                                                                                                    | Action: undefined                                                                                                    |                                   |  |  |  |  |  |  |
|        | Requested Items                                                                                                    |                                                                                                    |                                                                                                    |                                   |  |  |  |  |  |  |
|        | Watched Requested Items                                                                                                    | Cisco DNA Event Id                                                                                                    | cb068873-7fe8-447e-a245-18c8d6dc4b08                                                                                                    |                                   |  |  |  |  |  |  |
|        | My Connected Apps                                                                                                    |                                                                                                    |                                                                                                    | -                                 |  |  |  |  |  |  |
|        | My Profile                                                                                                    | Approval Status                                                                                                    | Approved                                                                                                    | <u>.</u>                          |  |  |  |  |  |  |
|        | My Tagged Documents Revie                                                                                                    | w Update Delete                                                                                                    | Rejected *                                                                                                    | 1                                 |  |  |  |  |  |  |
|        | My Tags Relate                                                                                                    | ed Links                                                                                                    |                                                                                                    |                                   |  |  |  |  |  |  |
|        | Calcular<br>My Knowledge Articles Show W                                                                                                    | te Risk<br>lorkflow                                                                                                    |                                                                                                    |                                   |  |  |  |  |  |  |
|        | Workflo                                                                                                    | w Context                                                                                                    |                                                                                                    |                                   |  |  |  |  |  |  |
|        | Affects                                                                                                    | ed Cis Impacted Services/Cis /                                                                                                    | Approvers Change Tasks (2) Problems Incidents Fixed By Change Incidents Caused By Change                                                                                                    | 1                                 |  |  |  |  |  |  |
|        |                                                                                                    |                                                                                                    |                                                                                                    |                                   |  |  |  |  |  |  |
| Step 7 | After the ServiceNow<br>Implement, a notifica<br>Cisco DNA Center in                                                                                                    | admin appr<br>tion is sent t<br>Scheduled                                                                                                    | roves the ticket and the status of the change request is chan<br>to Cisco DNA Center. In case the ticket is rejected, the upda<br>state itself and the ServiceNow ticket is automatically canc                                                                                                    | ged to<br>ite is sent to<br>eled. |  |  |  |  |  |  |
| Step 8 | After a successful sof<br>back to ServiceNow.<br>is done through the us                                                                                                    | tware image<br>ServiceNow<br>se of APIs fi                                                                                                    | e update in Cisco DNA Center, a notification (task complete<br>then closes the change request ticket. The change request tic<br>rom the Cisco DNA app.                                                                                                    | ed) is sent<br>cket closure       |  |  |  |  |  |  |
|        | Note For a fail<br>can many<br>the chang<br>image up<br>from the                                                                                                    | <b>Note</b> For a failed software update, ServiceNow reports the failure so that the ServiceNow admin can manually take action on the change request ticket. For a terminated software update, the change request ticket is canceled in ServiceNow. The reporting of both a failed software image update and a terminated software image update are also done through the use of APIs from the Cisco DNA app. |                                                                                                    |                                   |  |  |  |  |  |  |

| Step    | Description                                                                                                    |                                                  |            |             |                            |                 |                  |                                                                                                    |                                     |                                  |  |  |  |
|---------|----------------------------------------------------------------------------------------------------|--------------------------------------------------|------------|-------------|----------------------------|-----------------|------------------|----------------------------------------------------------------------------------------------------|-------------------------------------|----------------------------------|--|--|--|
| Step 9  | The Cisco DNA Center admin can review the SWIM event by choosing <b>Runtime Dashboard</b> $>$ <b>E Summary</b> .                                                 |                                                  |            |             |                            |                 |                  |                                                                                                    |                                     |                                  |  |  |  |
|         | <b>Note</b> By clicking the individual events in the GUI window, the admin accesses additional GUI windows that permit direct access to the event in ServiceNow. |                                                  |            |             |                            |                 |                  |                                                                                                    |                                     |                                  |  |  |  |
|         | Figure 6: Event Summary                                                                                                    |                                                  |            |             |                            |                 |                  |                                                                                                    |                                     |                                  |  |  |  |
|         |                                                                                                    |                                                  |            |             |                            |                 |                  |                                                                                                    |                                     | 1                                |  |  |  |
|         | E Cisco DNA Center                                                                                                    |                                                  |            | Platform .  | Runtime Dashbo             | oard            |                  |                                                                                                    | Q () ()                             |                                  |  |  |  |
|         |                                                                                                    |                                                  |            |             |                            |                 |                  | Last Updated: 9 minutes ago 📿 Refree                                                                            | h Last 6 hours ∨                    |                                  |  |  |  |
|         | Runtime Dashboard                                                                                                    |                                                  |            |             |                            |                 |                  |                                                                                                    |                                     |                                  |  |  |  |
|         | API Summary 0                                                                                                    |                                                  |            |             | Event Summa                | ary 🟮           |                  |                                                                                                    |                                     |                                  |  |  |  |
|         | Call Status                                                                                                    |                                                  |            |             | 12                         | ∑ Filter        |                  |                                                                                                    | EQ Find                             |                                  |  |  |  |
|         | Total API's<br>O                                                                                                    |                                                  |            |             | Events published           | Domain 🔺        |                  | Event Name                                                                                                    | c                                   | ount                             |  |  |  |
|         |                                                                                                    |                                                  |            |             | DNA Event<br>Severity Coun | t Know Your N   | stwork<br>stwork | BGP Tunnel Connectivity<br>Network Device Interface Connectivity - OSPF Adji                                    | 6<br>acency Failure 6               |                                  |  |  |  |
|         | Completed Call Performance In Conversion Average Low High 2 12<br>API Name Version Average Low High 2 12<br>3 0                                                  |                                                  |            |             |                            |                 |                  |                                                                                                    |                                     |                                  |  |  |  |
|         | No data to daplay 3 0 4 0 5 0                                                                                                    |                                                  |            |             |                            |                 |                  |                                                                                                    |                                     |                                  |  |  |  |
|         | Showing 2 of 2                                                                                                    |                                                  |            |             |                            |                 |                  |                                                                                                    |                                     |                                  |  |  |  |
|         | Interation Flow Summary                                                                                                    |                                                  |            |             |                            |                 |                  |                                                                                                    |                                     |                                  |  |  |  |
|         | Integration Flow Summary 0                                                                                                    |                                                  |            |             |                            |                 |                  |                                                                                                    |                                     |                                  |  |  |  |
|         | REST-Based (0)   0 Faled Schedule-Ba                                                                                                    | sed (0)   0 Failed                               |            |             |                            |                 |                  |                                                                                                    |                                     | •                                |  |  |  |
|         |                                                                                                    |                                                  |            |             |                            |                 |                  |                                                                                                    |                                     |                                  |  |  |  |
| Step 10 | The Cisco DNA Center ad                                                                                                    | lmin clic                                        | ks an      | event 1     | name (1                    | ink) to         | view ad          | ditional detailed                                                                                               | data.                               |                                  |  |  |  |
|         | Figure 7: Event History                                                                                                    |                                                  |            |             |                            | ,               |                  |                                                                                                    |                                     |                                  |  |  |  |
|         | rigure 7. Event history                                                                                                    |                                                  |            |             |                            |                 |                  |                                                                                                    |                                     |                                  |  |  |  |
|         | Cisco DNA Center                                                                                                    |                                                  |            |             |                            |                 |                  |                                                                                                    |                                     |                                  |  |  |  |
|         | BGP Tunnel Connectivity (6)                                                                                                    |                                                  |            |             |                            |                 |                  |                                                                                                    | Last Updated: a few se              | conds ago CRefresh               |  |  |  |
|         | Puntime Dashboard                                                                                                    | V Filter                                         | 7 Filter   |             |                            |                 |                  |                                                                                                    |                                     | nd                               |  |  |  |
|         | Kuntine Bashboard                                                                                                    |                                                  | Last In-   | Event Flow  |                            |                 |                  |                                                                                                    |                                     |                                  |  |  |  |
|         | API Summary 0                                                                                                    | Event Id                                         | Source     | Destination | ITSM<br>Workflow           | ITSM Status     | ITSM Id          | ITSM Link                                                                                                    | ITSM Last<br>UpdatedTime 🔻          | ITSM Entity<br>Severity/Priority |  |  |  |
|         | Call Status                                                                                                    | ecf17b41-<br>4148-45a3-<br>b777-<br>630effbe8623 | ServiceNow | DNACP       | Incident                   | In Progress     | INC0011945       | https://ven02561.service-now.com/nav_to.do?<br>url=incident.do?<br>sys_id=6321ee6bdba44c506415f482bs9619fe      | October 23rd<br>2019, 9:32:34<br>am | 5 - Planning                     |  |  |  |
|         | 0                                                                                                    | 697d3d6a-<br>64cf-4617-<br>a596-<br>5bb84d075830 | ServiceNow | DNACP       | Incident                   | Resolved        | INC0011943       | https://ven02561.service-now.com/nav_to.do?<br>url=incident.do?<br>sys_id=45dbd263dba44c506415f482ba961974      | October 23rd<br>2019, 9:00:39<br>am | 5 - Planning                     |  |  |  |
|         | Completed Call Performance<br>API Name Version Average<br>No data to display                                                                                     | c668fc12-<br>04be-45a8-<br>a034-<br>9891ee4a24af | ServiceNow | DNACP       | Problem                    | Closed/Resolved | PRB0040050       | https://ven02561.service-now.com/nav_to.do?<br>un=problem.do?<br>sys_id=f8c69a63dba44c506415f482ba9619db        | October 23rd<br>2019, 8:39:13<br>am | 4 - Low                          |  |  |  |
|         |                                                                                                    | 667d5d31-<br>5d88-4e7d-<br>bdc7-<br>a9b5d9b172ae | ServiceNow | DNACP       | RFC                        | Scheduled       | CHG0030363       | https://ven02561.service-now.com/nav_to.do?<br>uri=change_request.do?<br>sys_id=448cse7db68c850475a5ad3ca96197a | October 23rd<br>2019, 7:31:23<br>am | 4 - Low                          |  |  |  |
|         | Integration Flow Summary                                                                                                    | 21d6464e-<br>8a60-4e4b-<br>963e-<br>1551a423bfb3 | ServiceNow | DNACP       | Incident                   | Resolved        | INC0011941       | https://ven02561.service-now.com/nav_to.do?<br>uri=incident.do?<br>sys_id=a4d68a27db68c850475e5ed3ca96199e      | October 23rd<br>2019, 7:20:14<br>am | 5 - Planning                     |  |  |  |
|         | REST-Based (0)   0 Failed Schedule-Based (0)                                                                                                    | 84edad3b-                                        |            |             |                            |                 |                  | https://wen02561.service-now.com/new.to.do?                                                                     | October 23rd                        | j                                |  |  |  |

| Step    | Description                                                                                    |                                                                                                    |                                                                                                    |                                          |                |                                                                                                    |                                                                                                    |                                                                                              |                                  |                                       |                       |  |  |
|---------|------------------------------------------------------------------------------------------------|----------------------------------------------------------------------------------------------------|----------------------------------------------------------------------------------------------------|------------------------------------------|----------------|----------------------------------------------------------------------------------------------------|----------------------------------------------------------------------------------------------------|----------------------------------------------------------------------------------------------|----------------------------------|---------------------------------------|-----------------------|--|--|
| Step 11 | The Cisco DNA Center adm specific event.                                                       | nin cli                                                                                                    | icks an                                                                                                    | event                                    | ID nu          | mber                                                                                                    | (link) to view on                                                                                               | ly data a                                                                                    | associa                          | ated with                             | n that                |  |  |
|         | Figure 8: Event ID Data                                                                        |                                                                                                    |                                                                                                    |                                          |                |                                                                                                    |                                                                                                    |                                                                                              |                                  |                                       |                       |  |  |
|         | Cisco DNA Center Port Lund Dowethly Event History - ecf17b41-4148-45a3-b777-630effbe8623       |                                                                                                    |                                                                                                    |                                          |                |                                                                                                    |                                                                                                    |                                                                                              |                                  | Last Updated: a few seconds ago CRefr |                       |  |  |
|         | Runtime Dashboard                                                                              | Filter                                                                                                    | -Event Flow                                                                                                    |                                          |                |                                                                                                    |                                                                                                    |                                                                                              |                                  | EQ Find                               |                       |  |  |
|         |                                                                                                | Source                                                                                                    | Destination                                                                                                    | ITSM<br>Workflow                         | ITSM<br>Status | ITSM Id                                                                                                    | ITSM Link                                                                                                    | IT<br>U                                                                                      | SM Last<br>pdatedTime 🔻          | ITSM Entity<br>Severity/Priority      | DNA Event<br>Severity |  |  |
|         | API Summary  Call Status                                                                       | ServiceNow                                                                                                    | DNACP                                                                                                    | Incident                                 | In<br>Progress | INC0011945                                                                                                    | https://ven02561.service-now.com/nav_to.do?<br>url-incident.do?<br>sys_id=6321ee6bdba44c506415f482ba9619fe      | 0<br>21                                                                                      | ctober 23rd<br>019, 9:32:34<br>n | 5 - Planning                          | 2                     |  |  |
|         | Total APP's<br>O                                                                               | ServiceNow                                                                                                    | DNACP                                                                                                    | Incident                                 | New            | INC0011945                                                                                                    | https://ven02561.service-now.com/nav_to.do?<br>uri=incident.do?<br>sys_id=6321ee6bdbs44c506415f482bs9619fe      | 0<br>21<br>31                                                                                | ctober 23rd<br>019, 9:12:47<br>n | 5 - Planning                          | 2                     |  |  |
|         | Completed Call Performance<br>API Name Version: Average<br>No data to display                  | DNACP                                                                                                    | ServiceNow                                                                                                    | Incident                                 | New            | NA                                                                                                    | NA                                                                                                    | 0<br>21<br>87                                                                                | ctober 23rd<br>219, 9:12:46<br>m | NA                                    | 2                     |  |  |
| Step 12 | The Cisco DNA Center adm<br>GUI and specific incident.<br><i>Figure 9: ServiceNow Incident</i> | nin cli                                                                                                    | icks the                                                                                                    | : ITSN                                   | l Link         | to ret                                                                                                    | urn to the Servic                                                                                               | eNow S                                                                                       | Service<br>@ cwo                 | e Manag                               | ement<br>৭ ল ৩ ঞ      |  |  |
|         | Filter navigator                                                                               |                                                                                                    |                                                                                                    |                                          |                |                                                                                                    | / √ ≛ ∞                                                                                                    | Follow - Up                                                                                  | date Create Cis                  | sco DNA Change Request                | Resolve Delete        |  |  |
|         |                                                                                                | Number [ X Caller [ Category [ bccategory [ sess service [ ation item [ cation item [ construction construction constructi | INCODI1945 CISCO Employee Inquiry/Help -None- Device name: CSR_R Device name: CSR_R Devic | 1001<br>EG_4.cisco.com <sup>2</sup> at 1 | Q PG           | Image: Second Second | Contact type<br>Sate<br>Impact<br>Urgency<br>Picefry<br>Assignment group<br>Assignment group<br>desarch Results | - None     - None     In Progress     4     4     5     - Planning     ustonemous System (AS | Number m                         |                                       |                       |  |  |
|         | 0 /                                                                                            |                                                                                                    |                                                                                                    |                                          |                |                                                                                                    |                                                                                                    |                                                                                              |                                  |                                       |                       |  |  |